# How to file a claim for Unum benefits

Your life may just have become more complex, but we make it simple for you to file your claim and get the benefits you need.

Don't worry, we've got you.

บกบ้ทํ

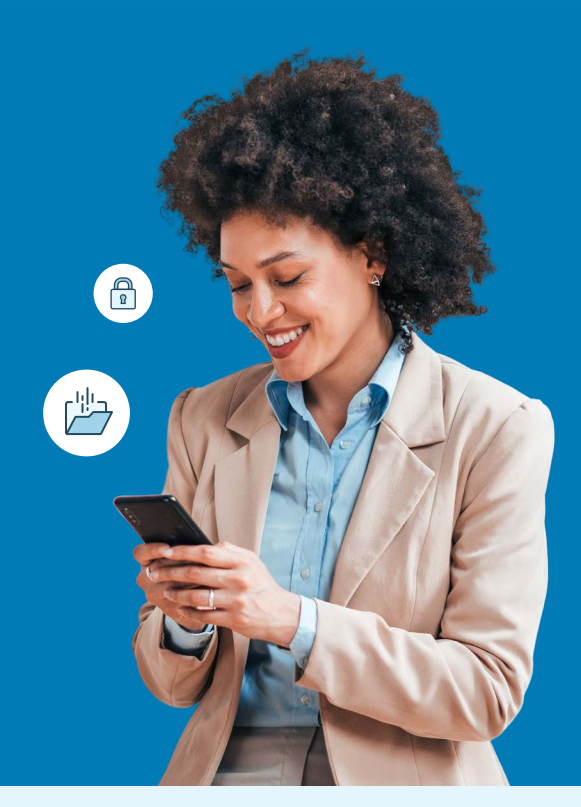

### For fastest results, file online.

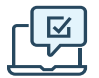

#### On the web

First time filing a claim? Go to the secure website and register for an account.

Returning users: please log in with your user ID and password.

- Leave, Disability, Accident, Critical Illness, Hospital: <u>unum.com/claims</u>
- Term Life/Accidental Death & Dismemberment (AD&D): Only your employer can file and check status online
- Dental, Vision, Whole Life: online filing not available
- LeaveLogic: [Insert web address]

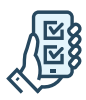

#### Using the app

Download the Unum Customer App from the applicable App Store. Then, register and use the app to file your claim or to manage your existing claim.

- Leave, Disability, Accident, Critical Illness, Hospital: Unum Customer App
- Other insurance products: app filing not available

#### Benefits of digital filing

- Access and download supplemental claim and year-end tax forms.
- Sign and submit authorization forms.
- Upload documents from your computer or our app, using your phone's camera.
- Register for direct deposit of your claim payment, when applicable.
- Review claim status, documentation and most recent payment information.
- Verify and change personal information and get updates 24/7 on our mobile app or web portal.

#### After you've finished filing:

You can check your claim status and manage your claim on the web or mobile app.

## Other ways to file

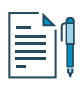

#### By paper form

- Leave, Disability, Term Life/AD&D, Accident, Critical Illness, Hospital, Whole Life: Get a claim form at <u>unum.com/claims</u> or contact your HR department. Mail or fax your completed form using the fax number or address shown on the form.
- Dental, Vision: See instructions in the box to the right.

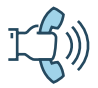

#### By phone

- Leave, Disability: 866-779-1054 (if paper client, 800-858-6843)
- Term Life/AD&D: 800-445-0402
- Accident, Critical Illness, Hospital, Whole Life: 800-635-5597
- Dental, Vision: 888-400-9304
- LeaveLogic: 866-779-1054

#### Filing a dental or vision claim

For both dental and vision claims, we do not provide electronic submission. You can obtain a claim form from <u>unumdentalcare.com</u> and <u>unumvisioncare.com</u> or contact customer service at 888-400-9304. You can either mail, fax or email it in with the required documentation.

#### Dental:

Mail: Claims Department P.O. Box 80139 Baton Rouge, LA 70898-0139 Fax: 855-400-9307 Email: DentalClaims@Unum.com

#### Vision:

Mail: Claims Department P.O. Box 14389 Baton Rouge, LA 70898-4389 Fax: 855-400-9307 Email: VisionClaims@Unum.com

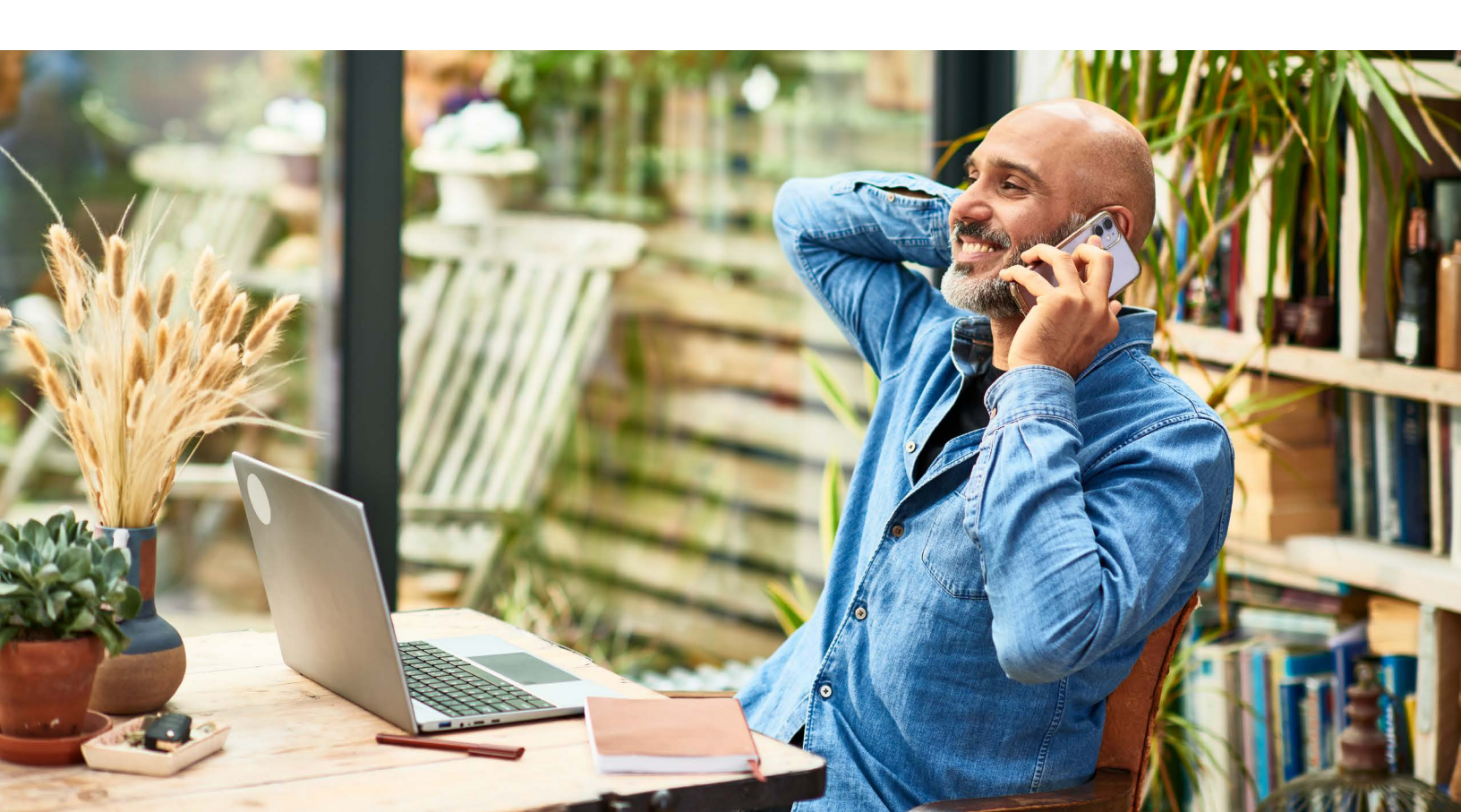

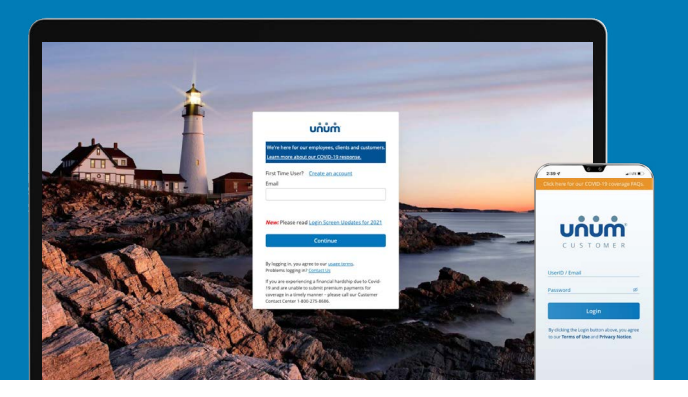

## Instructions on how to file your claim

## On the web

- 1. Go to unum.com/claims.
- 2. a. If filing a claim for the first time, click "Create an account."b. If you already have an account, enter your email.
- Once you're logged in, begin with "Report a New Event" to provide initial details of what happened. Then select "Continue."
- **4.** Add information about the following:
  - a. The claimant: you or a covered family member
  - b. Your employment
  - c. Medical care resulting from the event, like surgery
  - d. Absences from work
  - e. Medical providers visited—physicians, hospitals, other medical professionals

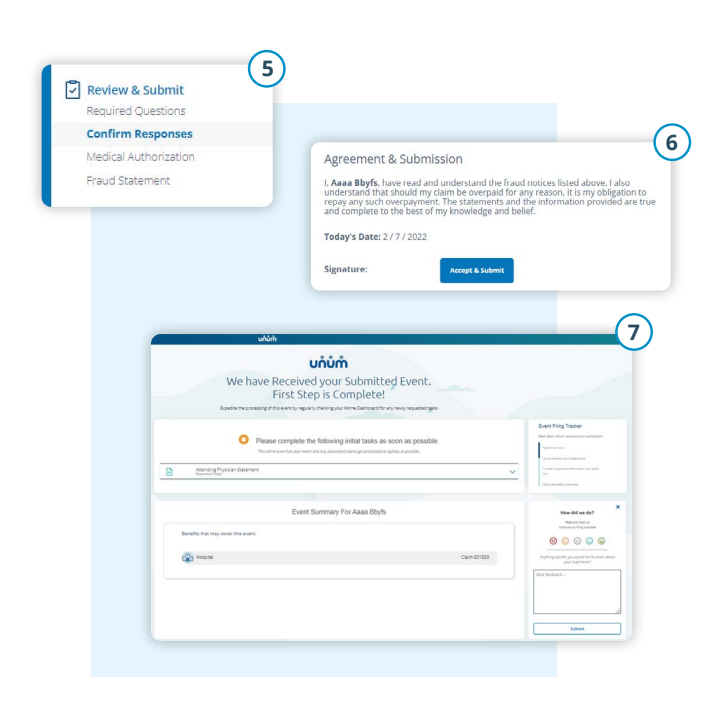

|                                                                    | Fi                                                                                                    | rst Tim                                               | e User? <u>Create an ac</u>                                                                                                    | cc                       | unt                 |                  |                                       |
|--------------------------------------------------------------------|----------------------------------------------------------------------------------------------------|-------------------------------------------------------|----------------------------------------------------------------------------------------------------|--------------------------|---------------------|------------------|---------------------------------------|
|                                                                    | Er                                                                                                    | mail                                                  |                                                                                                    |                          |                     |                  |                                       |
|                                                                    |                                                                                                    |                                                       |                                                                                                    |                          |                     |                  |                                       |
| սոំսំՠំ                                                            |                                                                                                    |                                                       |                                                                                                    | ?                        |                     | CANCEL           |                                       |
| e following questions will be us                                   | t a New E                                                                                                    | Event<br>event is eligible fo<br>nt, you will have to | r coverage.<br>. submit a separate claim for each person, but we'll make                                                                                                    | it as                    | asy as pos          | isible.          |                                       |
| to is this for?                                                    |                                                                                                    | ~                                                     |                                                                                                    |                          |                     |                  |                                       |
| hat happened?                                                      |                                                                                                    |                                                       | My Benefits                                                                                                    | e<br>Teu                 | Spouse Depen        | dentis)          |                                       |
| 🛋 Is sick, critically ill, needs                                   | s surgery or in hospital                                                                                                    |                                                       | Critical liness / specified Disease                                                                                                    | ~                        | ×                   |                  |                                       |
|                                                                    |                                                                                                    |                                                       | A                                                                                                    |                          |                     |                  |                                       |
| & Had an accident or injury<br>It is expecting (pregnancy, a       | r<br>adoption or foster care                                                                                                    | د)                                                    | Hospital                                                                                                    | ~                        | * *                 | *                |                                       |
| & Had an accident or injury<br>if is expecting (pregnancy, a       | r<br>adoption or foster care                                                                                                    | e)                                                    | Footial                                                                                                    | ~                        | × 1                 | *                | () ×                                  |
| A Had an accident or injury<br>is to expecting (pregnancy, a<br>d) | r<br>adoption or foster care<br>Jun<br>(2) Claiman                                                                                                    | e)                                                    | Hospital                                                                                                    | ~                        | * 1                 | ×                | () ×                                  |
| Had an actident or injury     Is expecting (pregnancy, a           | adoption or foster care<br>adoption or foster care<br>Chinam<br>Chinam<br>Chinam<br>Chinam<br>Chinam                                                                                                    | ()<br>()<br>()                                        | Claimant De                                                                                                    | •<br>etail               | S                   |                  | ()<br>Xi                              |
| & Hod an accident or Injury                                        | r<br>adoption or foster care<br>Son<br>Chinan<br>Casant Mark<br>Arres<br>Casant Mark<br>Arres                                                                                                    |                                                       | Claimant De<br>Pesas verify or provide the following information<br>Ref                                                                                                    | etail<br>an to           | S arest come        | nunicate with yr | O ×                                   |
| ted an accident or injury     to expecting (pregnancy, a           | adoption or foster care<br>adoption or foster care<br>Carear filese<br>Adves<br>Carear filese<br>Adves<br>Carear filese<br>Carear filese<br>Ca                                                                                                    |                                                       | Claimant De<br>Pease verify or provide the following information<br>Ref. *                                                                                                    | etail<br>an to           | S sest come         | municate with ye | ⊙ ×                                   |
| the trajection of Injury     the respecting toregoinary a          | edoption or foster care<br>adoption or foster care<br>Content<br>Casend black<br>Arress<br>De Stelevent<br>Metros tuer                                                                                                    | · · · · · · · · · · · · · · · · · · ·                 | Claimant De<br>Posse verify or privide the following information<br>Refu *<br>To<br>Reg Name *<br>See<br>Sen Sen *                                                                                                    | etail<br>an to           | S Sest comm         | municate with pr | ⑦ ×<br>™.                             |
| A Had an accident or hipury<br>f h expecting (pregnancy, a         | doption or foster can<br>adoption or foster can<br>or foster<br>0 0 0 0 0 0 0 0 0 0 0 0 0 0 0 0 0 0 0                                                                                                     |                                                       | Claimant De<br>Prose verify or provide the following information<br>Refs<br>To:<br>Refs<br>To:<br>Base dema *<br>Date of the *                                                                                                    | etail                    | S Sest comm         | nunicate with ye | ⑦ ×                                   |
| & Had an accident or Injury<br>to expecting (pregnancy, a          |                                                                                                    |                                                       | Claimant De  Process ways of provided  Refer *  Refer *  | etail<br>so to<br>suncal | x 1 S S sett comm ] | nunicate with ye | (2)         ×           Ni.         . |
| A Had an accident of hippy<br>If herpesling (pregnancy, a          | A subsystem or fracter care<br>adaption or fracter care<br>2 sin<br>2 sin<br>2 s |                                                       | Claimat De  Prose with or provide the following unformation  Process with or provide the following unformation  Process with or provide the following unformat | etail<br>on to<br>-<br>- | S Section           | municate with ye | 39.                                   |

- 5. Review your information and:
  - a. Confirm responses
  - b. Provide medical authorization
  - c. Review fraud statement
- 6. Select "Accept" and "Submit."
- **7.** View confirmation screen, see any next tasks and track progress.

## On the app

- Download the Unum Customer app from either Apple<sup>®</sup> or Google Play<sup>™</sup>.
- 2. a. If filing a claim for the first time, scroll through the introduction screens until you reach "Next Steps" and select "No, I need to register."
  - b. If you already have an account, you can log in.
- **3.** Read the Terms of Use and select "I understand and accept."
- 4. On the Welcome screen, select "Start a New Benefit."
- 5. On the Benefits screen, click on the "+" button

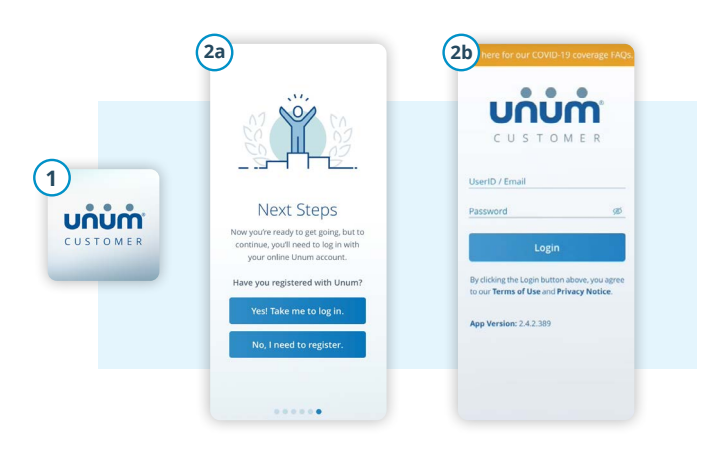

- Univini

  Univini

  Welcome.

  Image: Construction

  Image: Construction

  Image: Construction

  Image: Construction

  Image: Construction

  Image: Construction

  Image: Construction

  Image: Construction

  Image: Construction

  Image: Construction

  Image: Construction

  Image: Construction

  Image: Construction

  Image: Construction

  Image: Construction

  Image: Construction

  Image: Construction

  Image: Construction

  Image: Construction

  Image: Construction

  Image: Construction

  Image: Construction

  Image: Construction

  Image: Construction

  Image: Construction

  Image: Construction

  Image: Construction

  Image: Construction

  Image: Construction

  Image: Construction

  Image: Construction

  Image: Construction

  Image: Construction

  Image: Construction

  Image: Construction

  Image: Construction

  Image: Construction

  Image: Construction

  Image: Construction

  Image: Construction

  Image: Construction

  Image: Construction

  Image: Construction

  Image: Construction

  Image: Construction

  Image: Construction

  Image: Construction

  Image: Construction

  Image: Construction
- **9.** Review your information and:
  - a. Confirm responses
  - b. Provide medical authorization
  - c. Review fraud statement
- 10. Select "Accept" and "Submit."
- **11.** View confirmation screen, see any next tasks and track progress.

- **6.** File a new claim or report a death in the family (for life insurance).
- **7.** Provide information about what happened so Unum can identify which coverage applies to your situation.
- 8. Add information about the following:
  - a. The claimant (you or a family member)
  - b. Your employment
  - c. Medical events resulting from the event, like surgery
  - d. Absences from work
  - e. Medical providers visited physicians, hospitals, other medical professionals

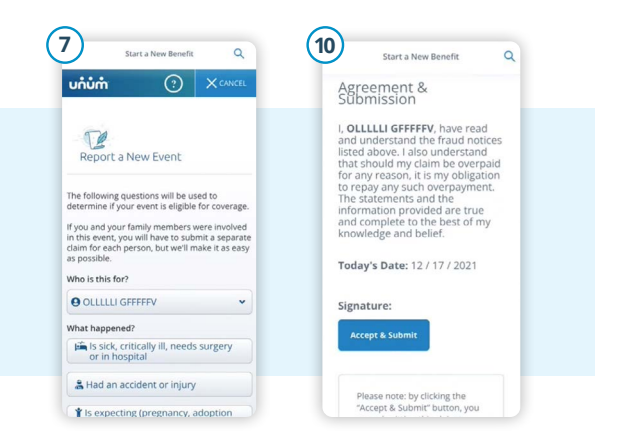

. . . . . . . . . .

Apple is a registered trademark of Apple Inc. Google Play is a trademark of Google LLC. © 2022 Unum Group. All rights reserved. Unum is a registered trademark and marketing brand of Unum Group and its insuring subsidiaries. Insurance products are underwritten by the subsidiaries of Unum Group. MK-669700-3 FOR EMPLOYEES (9-22)

unum.com

at work.™

Better benefits